www.car-solutions.com

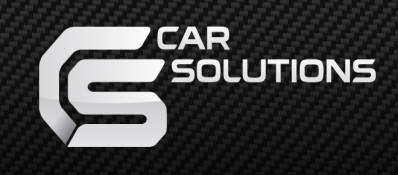

### Instruction Manual MB2019-NTG6.0-TC2 with PAS for Mercedes Benz

support@car-solutions.com

### INDEX

### **Specifications**

| 1.   | Main Spec3       |
|------|------------------|
| 2.   | Diagram4         |
| 3.   | Components5      |
| 4.   | Exterior6        |
|      | Go+              |
| Set  | tings            |
| 1.   | Dip Switch7      |
| 2.   | Touch Control 8  |
| 3.   | Original button9 |
| 4.   | OSD Menu 11      |
| Inst | allation         |

| 1. | Diagram                      | 16  |
|----|------------------------------|-----|
| 2. | Classification of LVDS/Power | -17 |
| 3. | Cautions                     | 19  |

### 1. Main spec.

- 1. Input Spec. (MULTI VIDEO INTERFACE)
  - 1 x Digital RGB Input (Navigation System output)
  - 2 x A/V Input (External video source).
  - 1 x CVBS(REAR CAMERA) Input. (Rear camera source)
  - 1 x CVBS(FRONT CAMERA) Input. (Front camera source)
  - 1 x Analog RGB Input (Navigation System output)
  - 1 x LVDS Input. (Car Command System)
  - 1 x Capacitive Touch Screen
- 2. Output Spec.
  - 1 x LCD Output (LCD Operation)
  - 1 x Resistive Touch
- 3. Power Spec.
  - Input Power : 8VDC ~ 24VDC
  - Consumption Power : 12Watt, Max
- 4. Switch Input mode
  - By OEM button

#### 1-1. Features

- Easy installation with Plug&Play power/LVDS cable
- Display dynamic PAS(Parking assistance system) with PDC

### 2. Diagram

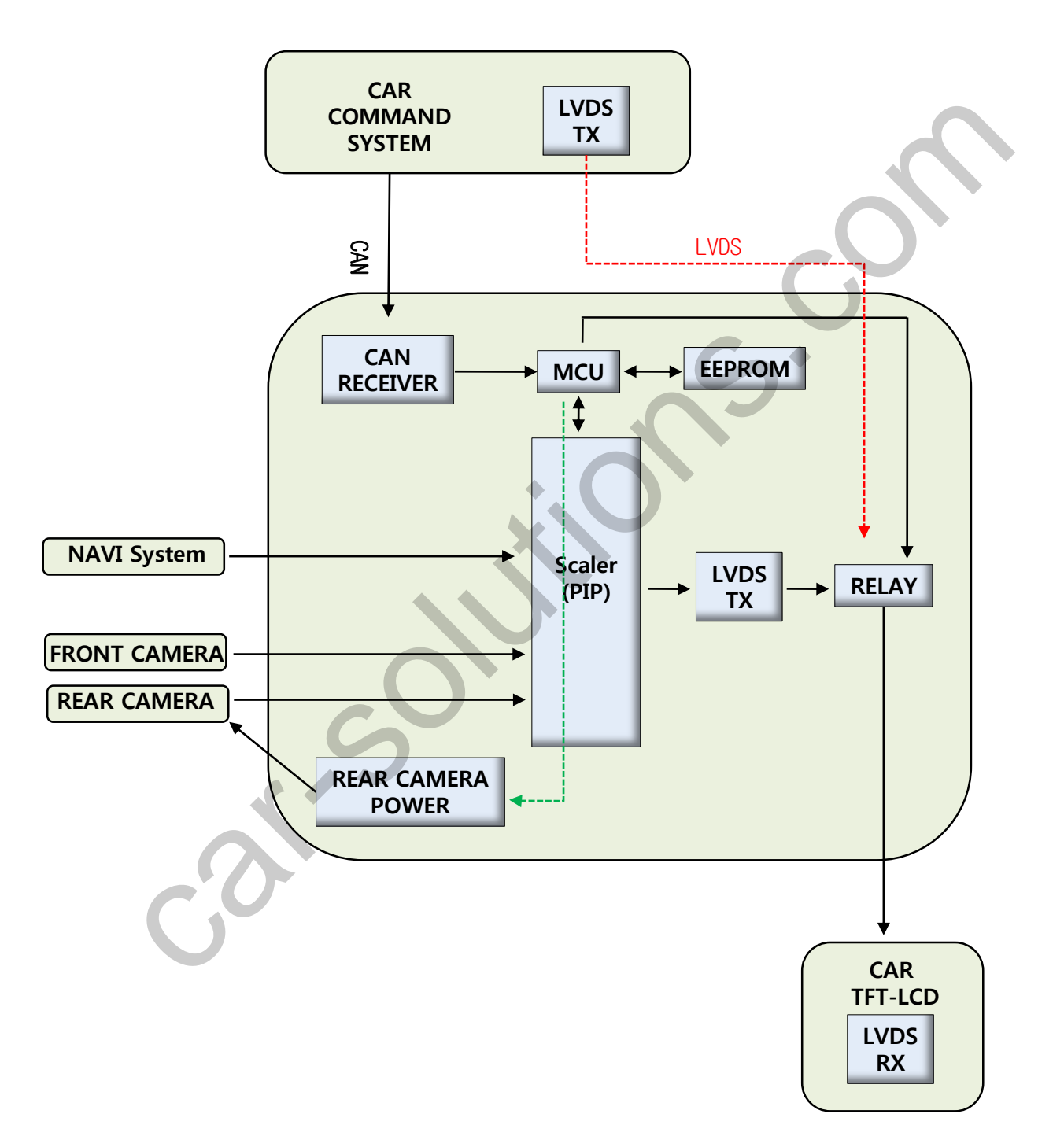

#### 3. Components

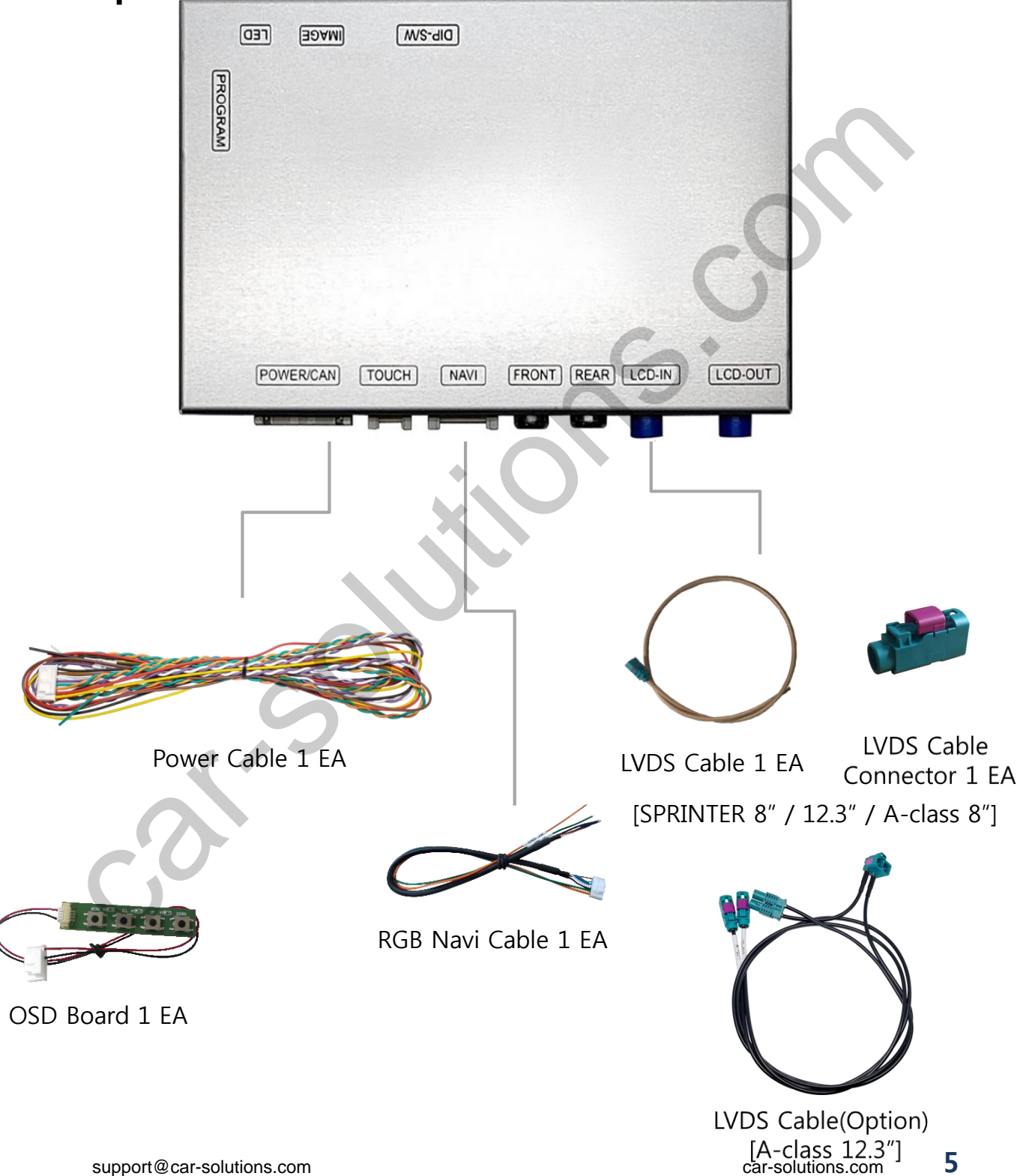

### 4. Exterior

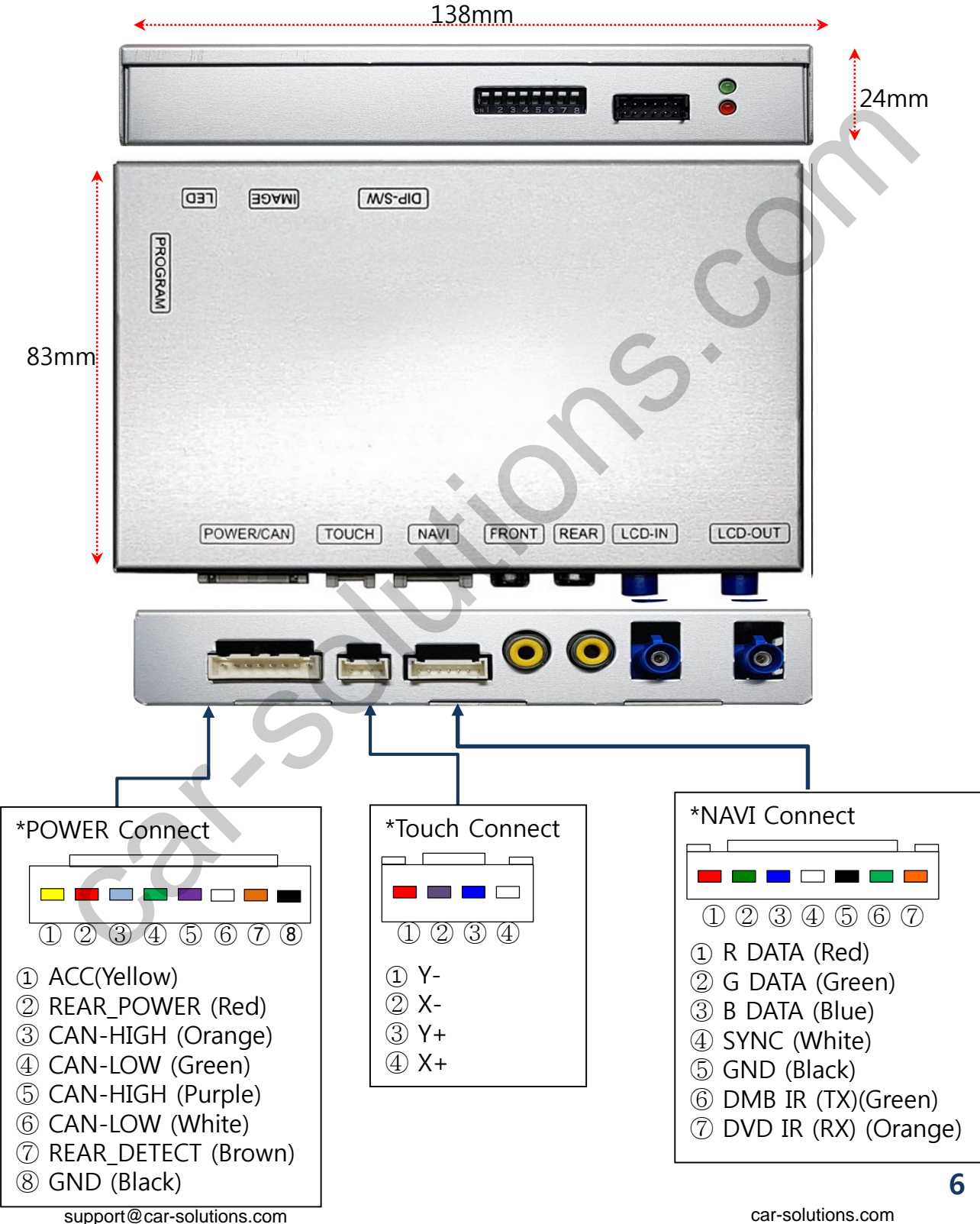

### 1. Dip Switch

\* ON : DOWN , OFF : UP

| NO.       | Function         | Selection                                                  |  |
|-----------|------------------|------------------------------------------------------------|--|
| 1         | NAVI             | ON : Skipping NAVI<br>OFF : Display                        |  |
| 2         | DVB-T            | ON : Skipping Video<br>OFF : Display                       |  |
| 3         | DVD              | ON : Skipping Video<br>OFF : Display                       |  |
| 4,5       | N.C              |                                                            |  |
| 6         |                  | ON : A-Class, Sprinter 8"<br>OFF : A-Class, Sprinter 12.3" |  |
| 7         | Car model        | ON : A-Class 12.3"<br>OFF : A-Class8", Sprinter8" 12.3"    |  |
| 8         | 2                | ON : A-Class 8"<br>OFF : A-Class12.3"<br>Srpinter8",12.3"  |  |
| * Example | )                |                                                            |  |
| 678       | A class 8″ Model | Sprinter 8" Model                                          |  |

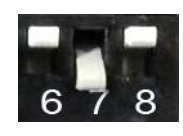

A class 12.3" Model

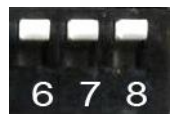

Sprinter 12.3" Model

### 2. Touch Control

- Touch calibration

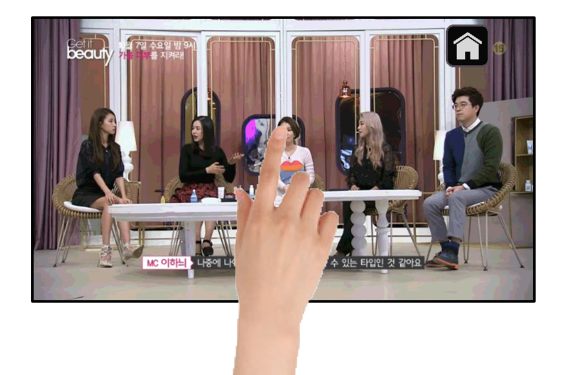

Touch OEM screen in any mode more than 7sec. For calibration

(This function can be activated only one time after switching mode)

- DVB-T/DVD Control

Press Touch (Anywhere)

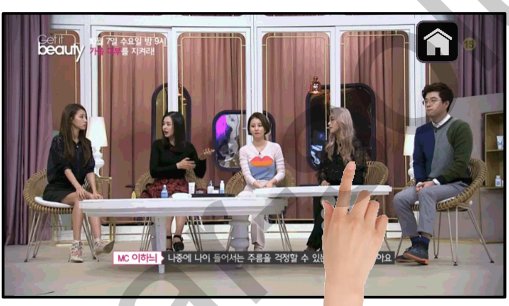

DVB-T

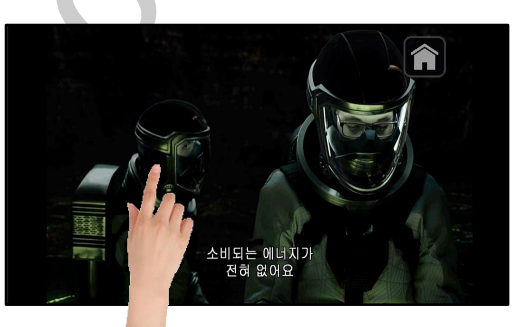

DVD support@car-solutions.com

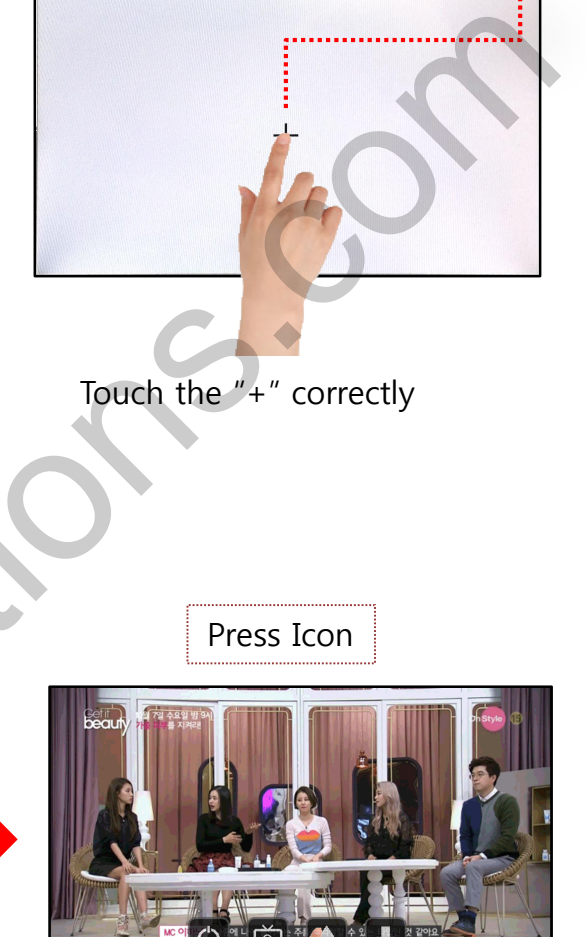

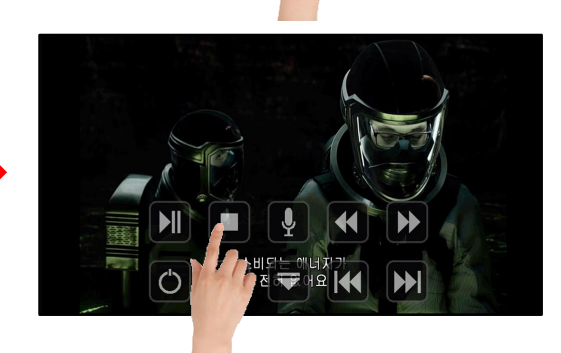

### 3. Original button

- Switching mode

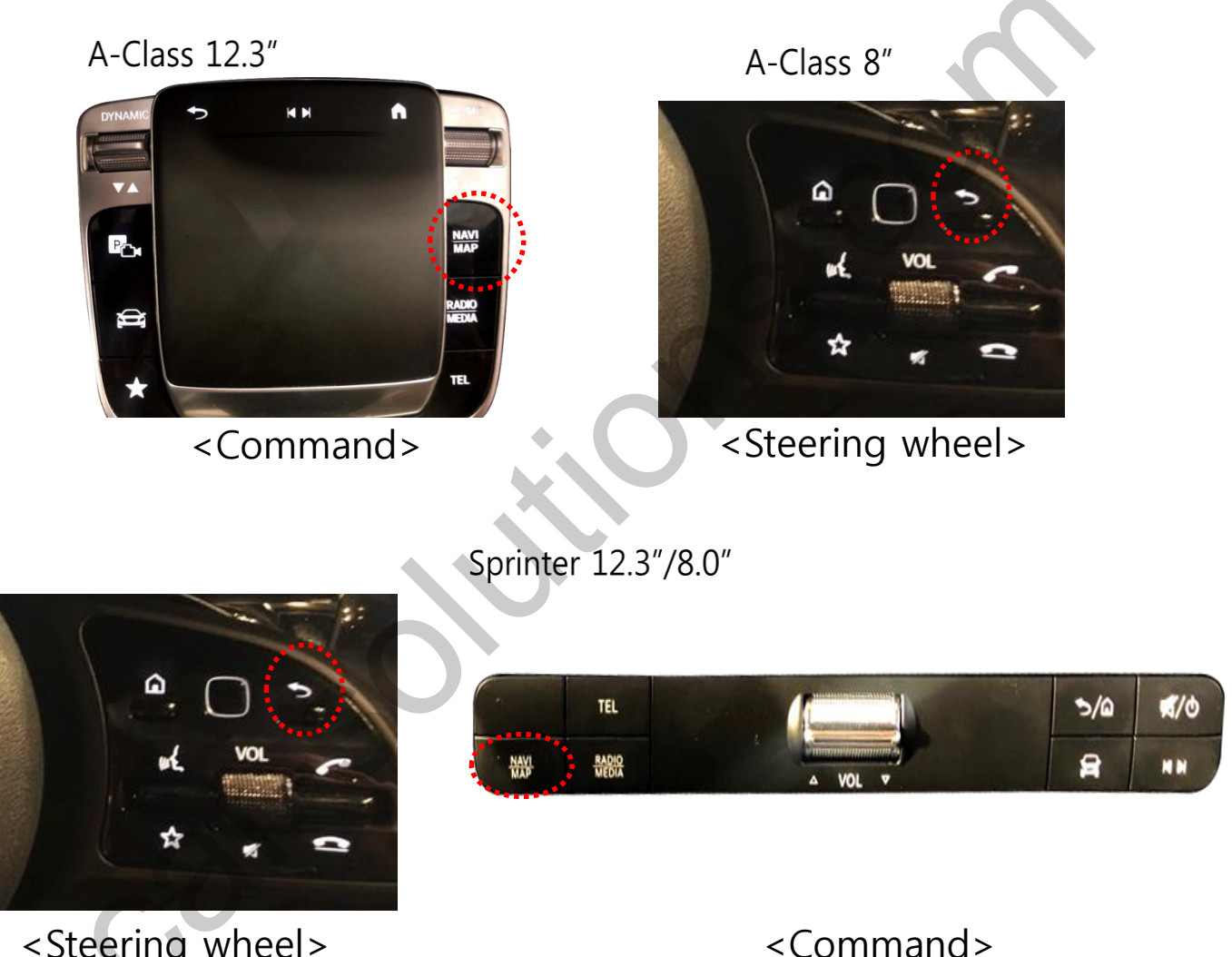

<Steering wheel>

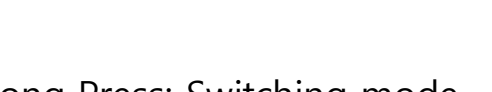

1. Long Press: Switching mode 2. Short Press: Switching to OEM directly

/ NAVI :

### 4. OSD Key board

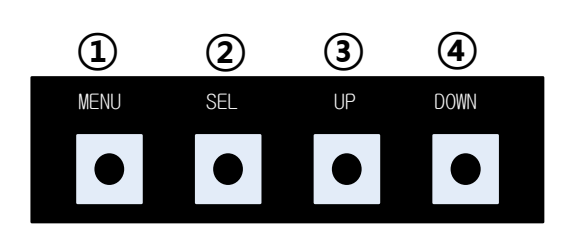

- ① MENU : Activating OSD Menu
- ② SEL : Selection
- ③ Up : Moving upward / increasing value

④ Down : Moving downward / decreasing value

### 5. OSD Menu

※ Control the menu below by Original button

| MENU                                           | Config                                 |                   | NAVI |
|------------------------------------------------|----------------------------------------|-------------------|------|
| Config<br>Option<br>Image<br>Screen<br>Parking | NAVI-RGB<br>DVB-T(DMB)<br>DVD<br>RESET | CASTIT<br>Default |      |

Config - NAVI-RGB : Setup for the type of NAVI Config - DVB-T : Setup for the type of TV tuner Config - DVB-T : Setup for the type of DVD Reset : Reset all value

#### 5. OSD Menu

% Control the menu below by Original button

| MENU    | Option           | NAVI      |
|---------|------------------|-----------|
| Config  | Rear Cam - Type  | ExtDevice |
| Option  | Rear Cam - Power | Auto      |
| Image   | Rear Cam - Det   | CAN       |
| Screen  | Front Cam -Type  | On        |
| Parking | Front Cam -Power | ExtDevice |

#### Option

- RearCam- Type : Setup for rear camera ExtDevice : External rear camera OEM : Original camera
- RearCam- Power : Setup for Rear VCC wire in power cable ON : +12V out always (current consumption : 200mA) AUTO : +12V out in rear mode only (200mA) OFF : Power OFF
- RearCam- Det : N.C
- FrontCam- Type : Setup for front camera
  - ExtDevice : External rear camera
  - OEM : Original camera
- FrontCam- Power : Setup for Front VCC wire in power cable
  - ON +12V out always (current consumption : 200mA) AUTO - +12V out in rear mode only (200mA) OFF - Power OFF
- FrontCam-Det : Setup for detection of front cam
  - CAN : by CAN
  - Wire : by Front-Det wire

#### 5. OSD Menu

X Control the menu below by Original button

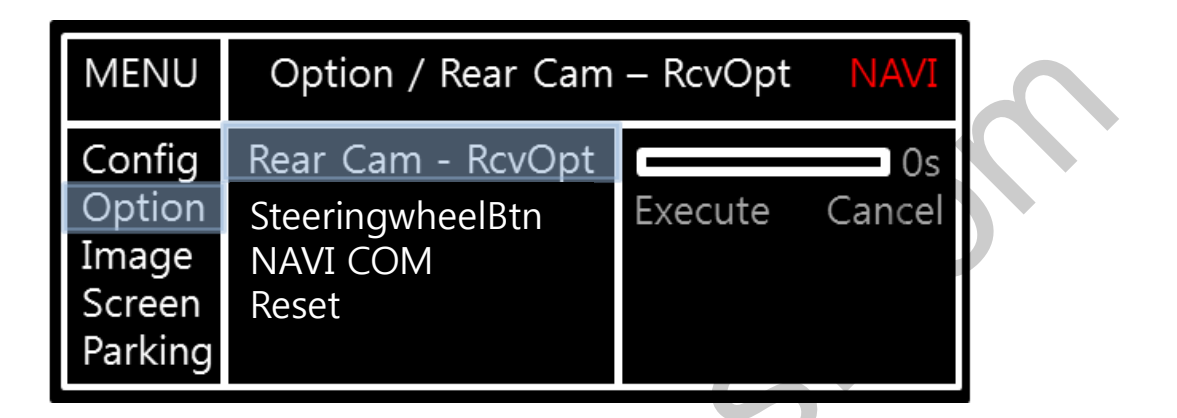

#### Option

• RearCam-RcvOpt : Selecting time of displaying Front camera before switching to RGB, DVD, OEM from Rear

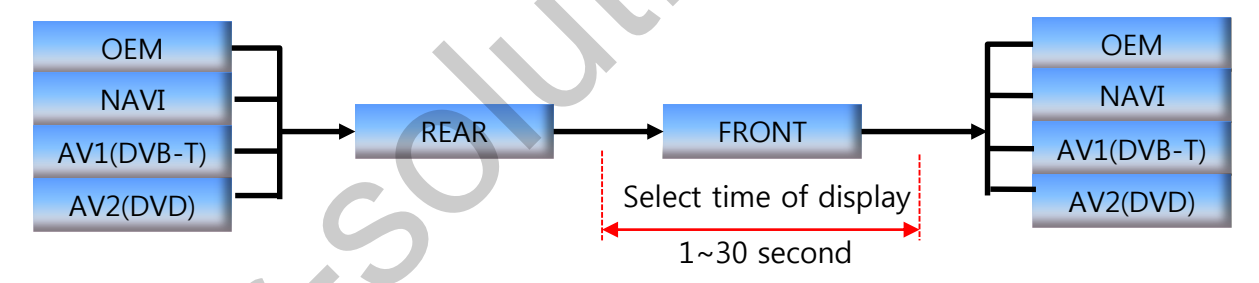

- SteeringwheelBtn : Setup for OEM button on steering wheel ON : Activated OFF
- Reset Excute : Option Menu all Reset

#### 5. OSD Menu

% Control the menu below by Original button

#### - NAVI(RGB) Image / Screen

| MENU                                           | 11                                                                  | MAGE  | NAVI                             | $\sim$   |
|------------------------------------------------|---------------------------------------------------------------------|-------|----------------------------------|----------|
| Config<br>Option<br>Image<br>Screen<br>Parking | Brightness<br>Contrast<br>Color- RED<br>Color- GREEN<br>Color- BLUE |       | 50<br>50<br>50<br>50<br>25       | <b>S</b> |
| MENU                                           | S                                                                   | creen | NAVI                             |          |
| Config<br>Option<br>Image<br>Screen<br>Parking | Horizontal<br>Vertical<br>Scale X Up<br>Scale X Down<br>Scale X Up  |       | 50<br>50<br>50<br>50<br>50<br>50 |          |

#### - DVD, DVBT, NAVI-AV, REAR, FRONT Image

| MENU    | IMAGE Rear |  | Rear |
|---------|------------|--|------|
| Config  | Brightness |  | 50   |
| Option  | Contrast   |  | 50   |
| Image   | Saturation |  | 50   |
| Screen  | Hue        |  | 50   |
| Parking | Sharpness  |  | 25   |

#### 5. OSD Menu - Parking mode

※ Control the menu below by Original button

#### -PDC display ON/OFF

| MENU                                           | Parking / OPS Display Re                                              |                 |           |
|------------------------------------------------|-----------------------------------------------------------------------|-----------------|-----------|
| Config<br>Option<br>Image<br>Screen<br>Parking | OPS Display<br>Line Display<br>Warning Lang<br>Horizontal<br>Vertical | On<br>On<br>한국어 | Off<br>50 |

Selecting a use of OPS(PDC) picture (OSD Menu – Parking – OSD Display – ON or OFF)

#### -Parking guide line ON/OFF

| MENU                                           | Parking / Lin                                                          | Rear               |                 |
|------------------------------------------------|------------------------------------------------------------------------|--------------------|-----------------|
| Config<br>Option<br>Image<br>Screen<br>Parking | OPS Display<br>Line Display<br>Warnings Lang<br>Horizontal<br>Vertical | On<br>On<br>Россия | Off<br>50<br>50 |

Selecting a use of packing guide line (OSD Menu – Parking – Line display – ON or OFF)

#### - Language

| MENU    | Parking / Warnings Lang |             | Rear |
|---------|-------------------------|-------------|------|
| Config  | OPS Display             | English     |      |
| Option  | Line Display            | 中文          |      |
| Image   | Warnings Lang           | 한국어         |      |
| Screen  | Horizontal              | 台湾          |      |
| Parking | Vertical                | P O C C И Я |      |

Selecting a type of language (OSD Menu – Parking – Warning lang)

| Check entire surroundings!             |
|----------------------------------------|
| 请注意车辆周围环境!                             |
| 차량 주변을 전부 확인                           |
| 請注意車輛周圍環境!                             |
| Следите за всем окружением автомобиля! |
| 周辺の安全を確認                               |

### 5. OSD Menu - Parking mode

※ Control the menu below by Original button

#### -Adjusting the position of guide line

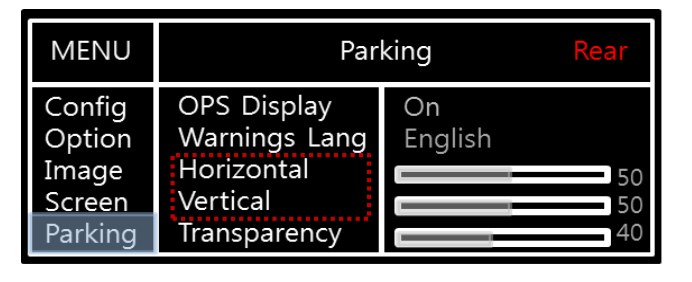

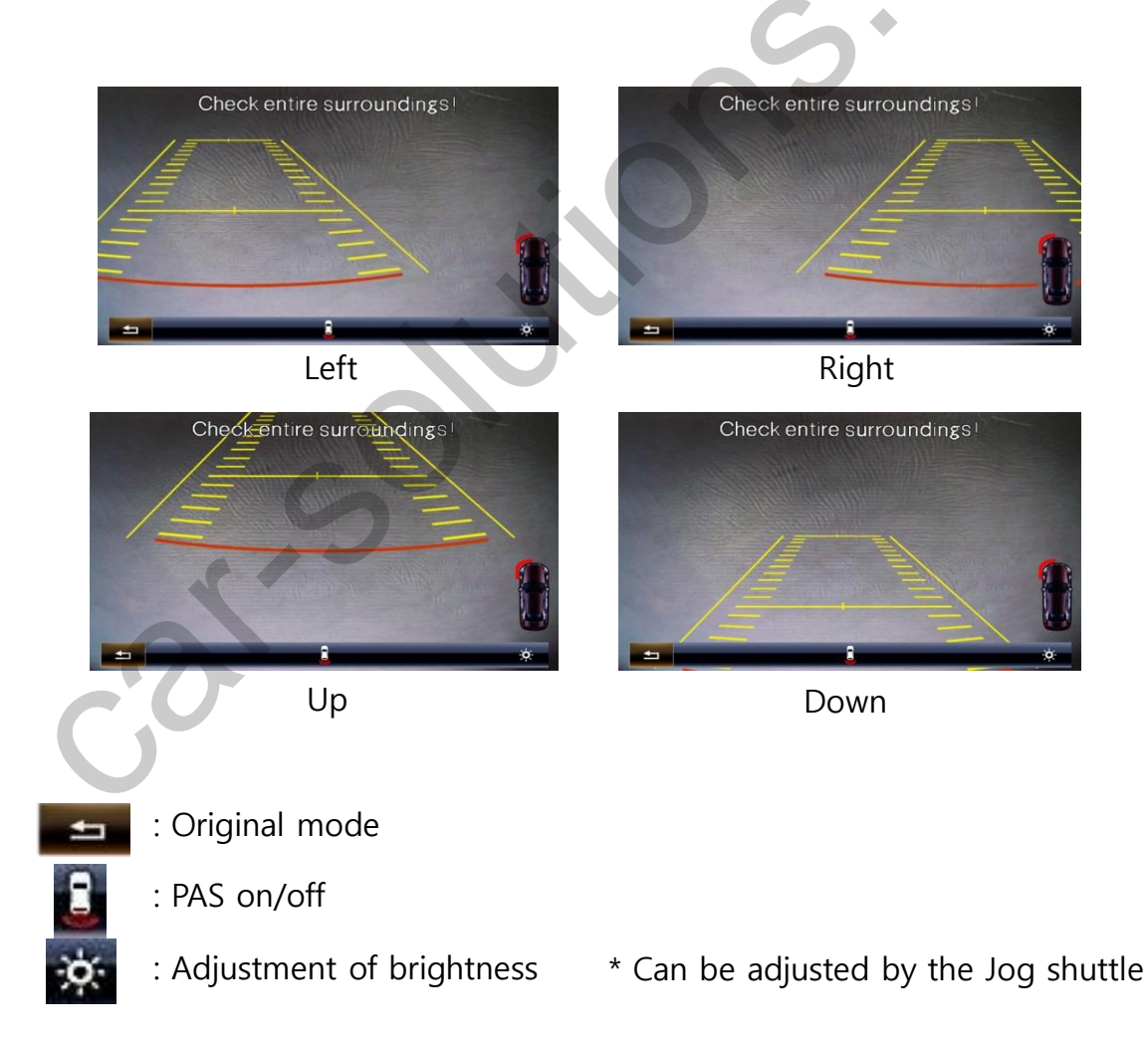

# Installation

**1. Installation Diagram** 

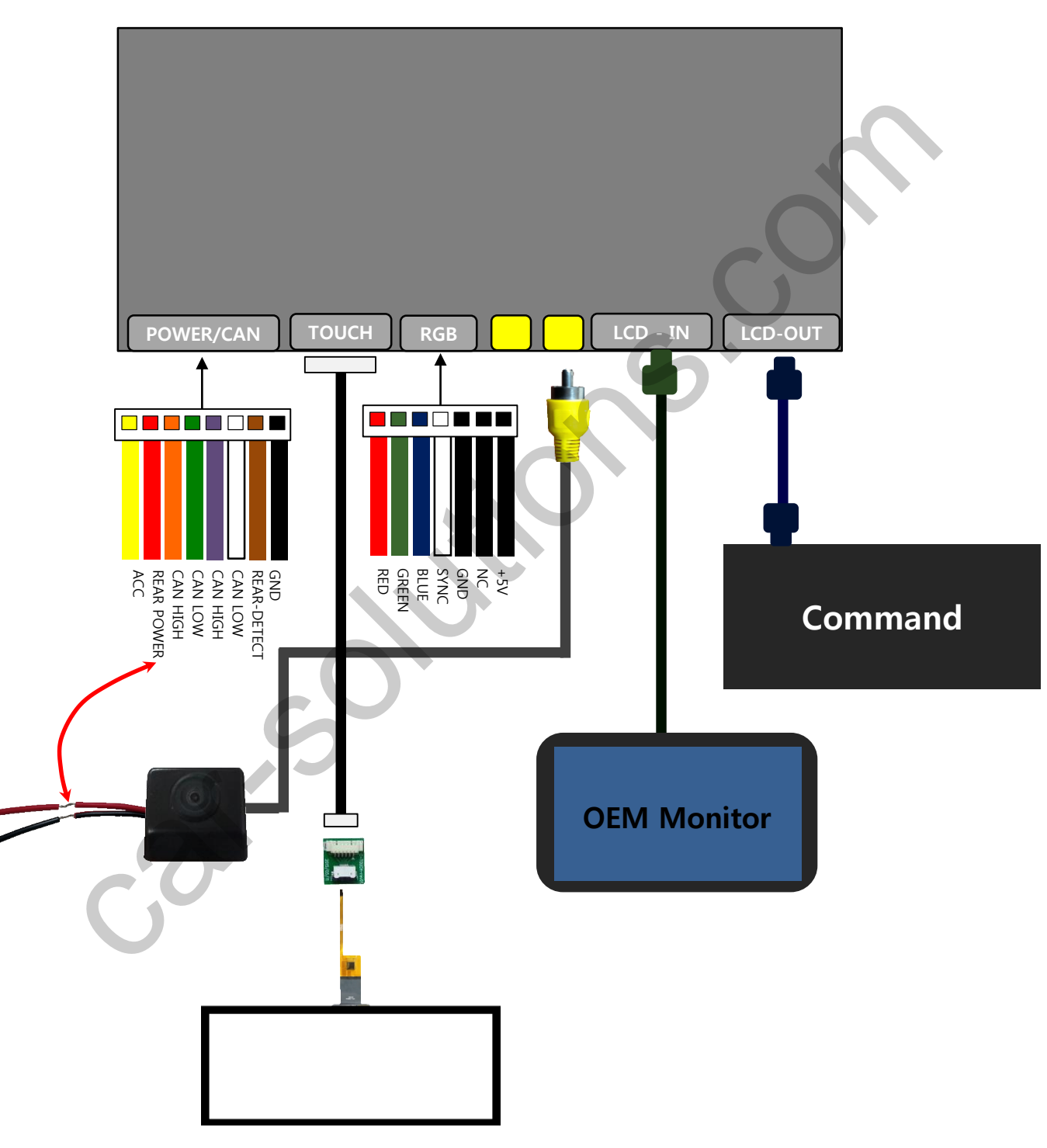

### Installation

### 2. Classification of Power / LVDS cable

- Sprinter 12.3"

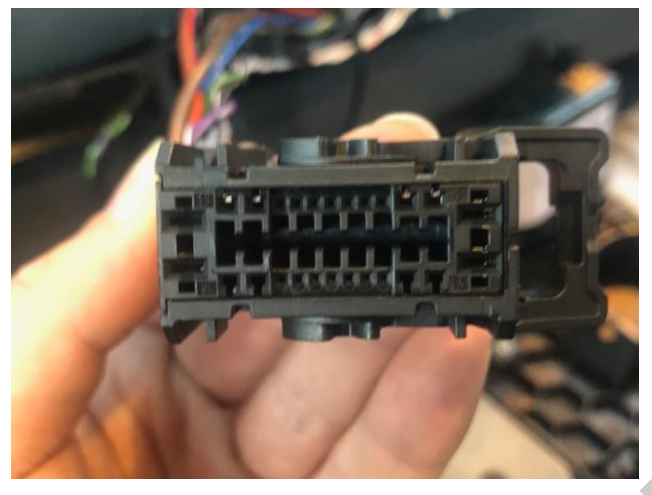

[Power connector]

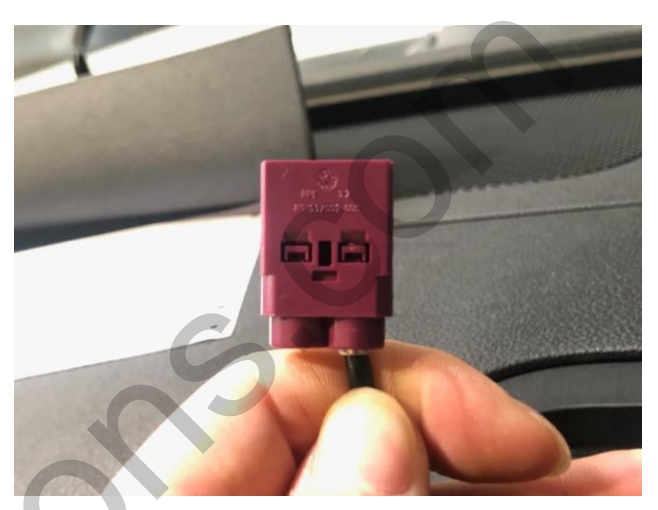

[LVDS connector]

- Sprinter 8"

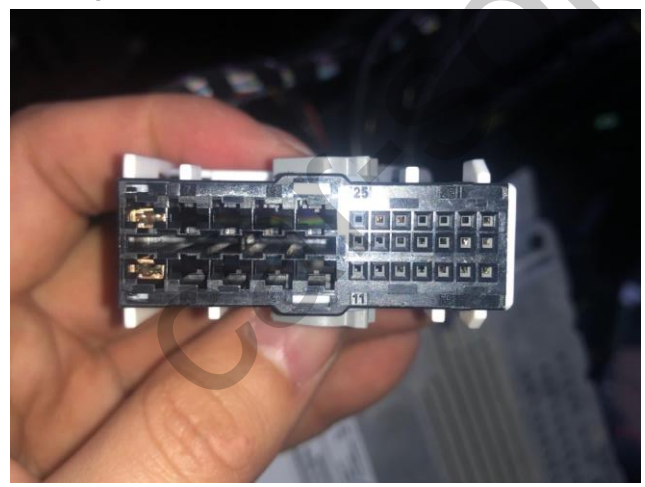

[Power connector]

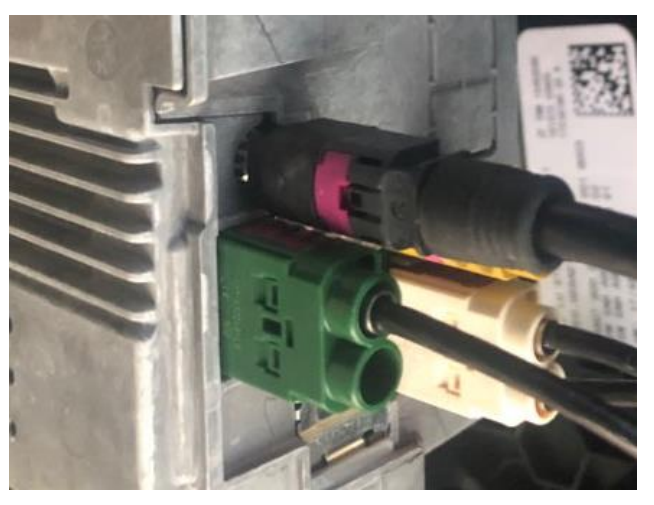

[LVDS connector]

### Installation

### 2. Classification of Power / LVDS cable

- A-Clss 12.3"

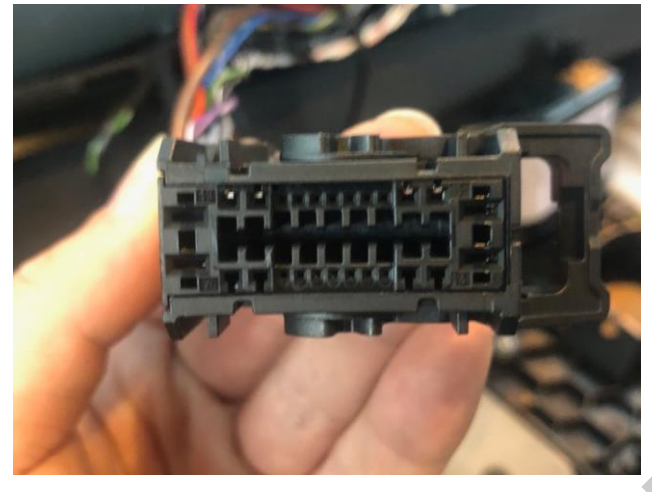

[Power connector]

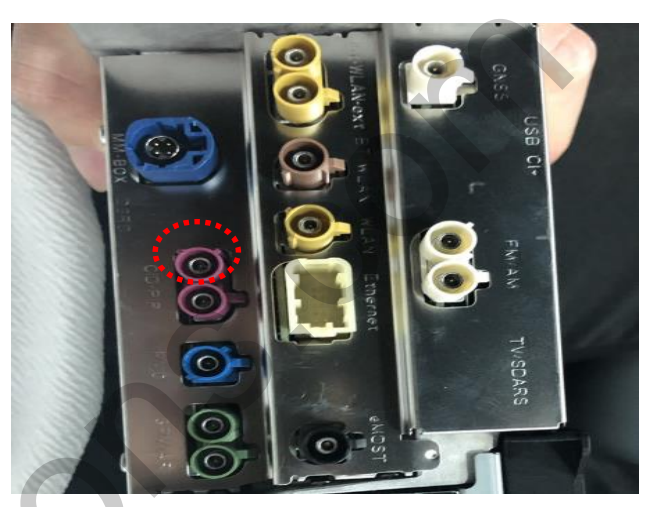

[LVDS connector]

#### - A-Class 8"

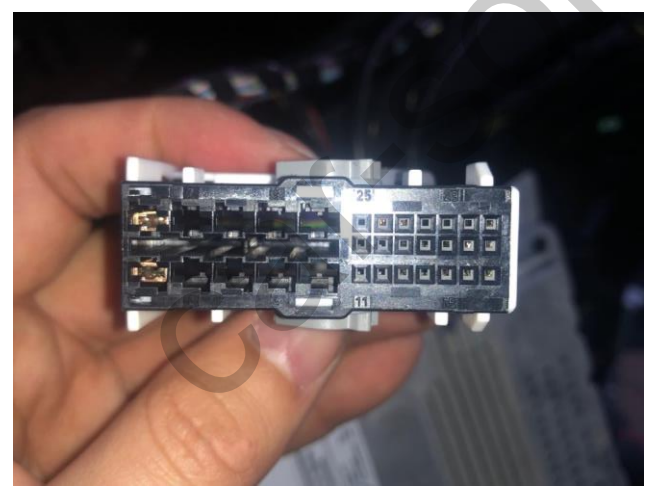

[Power connector]

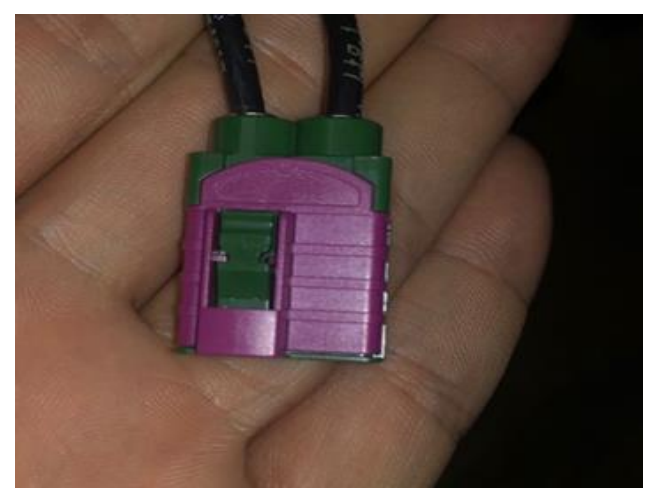

[LVDS connector]

# Cautions

### 1. FQA

- Not possible to switch mode
  - Check connection of OSD Key pad wire
  - Check CAN connection
- Display wrong size of picture
  Check Dip s/w setting
- Display black screen in OEM mode
  Check connection of LVDS/LCD cable
- Not possible to switch to rear screen
  Check the packing setting
  (OSD Menu option RearCam-Det)

### 2. Caution

- The device must not be installed in where it interferes driving (close to brake pedal, steering wheel, airbag etc.)
- LVDS cable must be connected correctly according to the manual
- Insulate the end of wire by using electrical tape
- The installation should be done by expert
- GU electronic does not take any responsibility for any problem caused by wrong installation